Now that I've successfully coded my 2009 E92, I want to share what I've learned with the community. My goal was to simply code my car as described in xxxjecxxx's NCS Expert DIY which can be found here (shout out to Junior for the great DIY! ): http://www.e90post.com/forums/showthread.php?t=451145

This DIY describes how to capture the latest English metric INPA scripts and configuration files from INPA 5.0.2 and manually integrate them along with SP Daten 50.2 for a fully functional installation of BMW Standard Tools 2.12. This approach is necessary for 3 reasons. 1) BMW Standard Tools includes INPA, but it does not contain any INPA scripts or configuration files. 2) The latest INPA scripts are in German which is why we preserve the English scripts from INPA 5.0.2. 3) The latest SP Daten files are German metric and do not work properly with INPA 5.0.2 and friends.

BMW Standard Tools 2.12 includes INPA 5.0.6 for diagnostics, NCS-Expert 4.0.1 for coding and WinKFP 5.3.1 for programing as well as a host of other BMW Group plant support tools. This software was not intended to be used by your neighborhood BMW dealer. There is also a development release of BMW Standard Tools which includes PAFMaker, SWE-Generator, XBD-Generator, Muster-PABD, P-SGBD, etc. and supports Vector CAN interfaces. The development release is outside the scope of this DIY.

This is complicated software that requires a significant effort to understand. If your technically astute, comfortable with Microsoft Windows administrative tasks and want to learn to manually install the software and integrate the SP Daten files on which it depends, this is the right DIY for you.

This DIY is not intended to be the "easy button." If you want a mixture of BMW software, third-party software and data files of unknown origins preconfigured for you because your in a rush to try your new cable, look elsewhere. There are even forum members who can assist you remotely for a "donation."

I am not an expert, nor did I provide the software. Coding comes with inherent risks, there is always the possibility of catastrophic failure.

THIS DIY IS PROVIDED "AS IS" AND ANY EXPRESSED OR IMPLIED WARRANTIES, INCLUDING, BUT NOT LIMITED TO, THE IMPLIED WARRANTIES OF MERCHANTABILITY AND FITNESS FOR A PARTICULAR PURPOSE ARE DISCLAIMED. IN NO EVENT SHALL I BE LIABLE FOR ANY DIRECT, INDIRECT, INCIDENTAL, SPECIAL, EXEMPLARY, OR CONSEQUENTIAL DAMAGES (INCLUDING, BUT NOT LIMITED TO, PROCUREMENT OF SUBSTITUTE GOODS OR SERVICES; LOSS OF USE, DATA, OR PROFITS; OR BUSINESS INTERRUPTION) HOWEVER CAUSED AND ON ANY THEORY OF LIABILITY, WHETHER IN CONTRACT, STRICT LIABILITY, OR TORT (INCLUDING NEGLIGENCE OR OTHERWISE) ARISING IN ANY WAY OUT OF THE USE OF THIS DIY, EVEN IF ADVISED OF THE POSSIBILITY OF SUCH DAMAGE.

#### If you understand the inherent risks and agree with the above disclaimer, proceed with caution.

#### TESTED USE CASES

#### INPA 5.0.6:

- Read and clear MSD80 / MSD81 history memory
- Display plant, dealer, and backup integration levels
- Display UIF data for all control modules (module name and address, ZB number, VIN number, date of last flash)
- Display gearbox control unit (TCU) analog values (engine/gearbox temperature, turbine speed, accelerator pedal angle, etc.)

#### NCS-Expert 4.0.1:

- Enable digital speedometer
- Enable fog lights to remain on when high beams are flashed
- Disable door chime when ignition is off and key fob is inserted
- E92 corner bulb delete

#### Rheingold ISTA 3.40.30/3.41.10:

• Leverages BMW Standard Tools 2.12 EDIABAS interface for vehicle diagnosis, no ISIS workshop server required (outside the scope of this DIY)

This DIY was tested with Windows 7 Home Premium Service Pack 1 (SP1) running on a circa 2008 Lenovo S10 netbook with a K+DCAN cable from one stop electronics.com. My netbook is used solely for coding and as such this DIY assumes that your computer is dedicated to this purpose as well.

| Regula Pin  | Control Panel                                                                                                   | System and Security      System     System     Search Control Panel                                                                                                    |  |
|-------------|----------------------------------------------------------------------------------------------------|----------------------------------------------------------------------------------------------------|--|
| Recycle Bin | Control Panel Home Control Panel Home Device Manager Remote settings System protection Advanced system settings | View basic information about your computer<br>Windows edition<br>Windows 7 Home Premium<br>Copyright © 2009 Microsoft Corporation. All rights reserved.<br>Service Pack 1<br>Get more features with a new edition of Windows 7 |  |

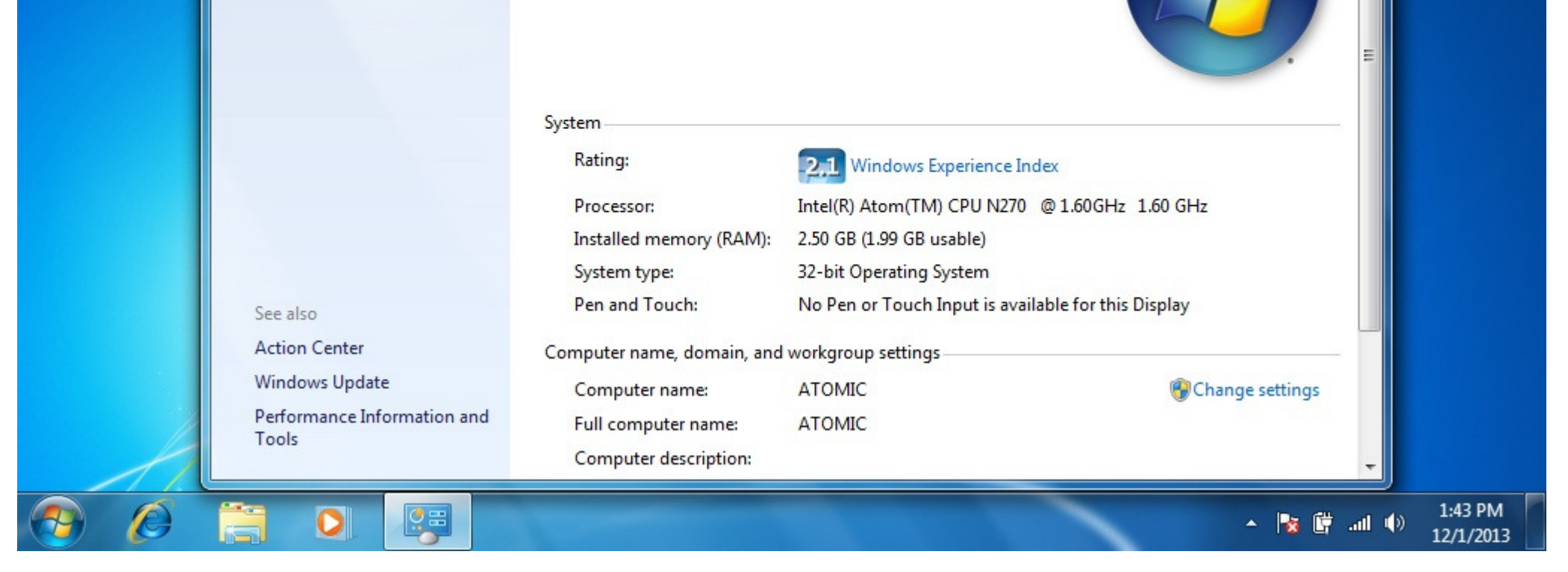

I recommend starting with a fresh **32-bit** Windows 7 installation in order to collect the necessary INPA 5.0.2 configuration files that you will need after installing BMW Standard Tools 2.12. I suggest disabling Windows Update automatic updates during the Windows 7 installation process. After entering your product key, the following screen will appear:

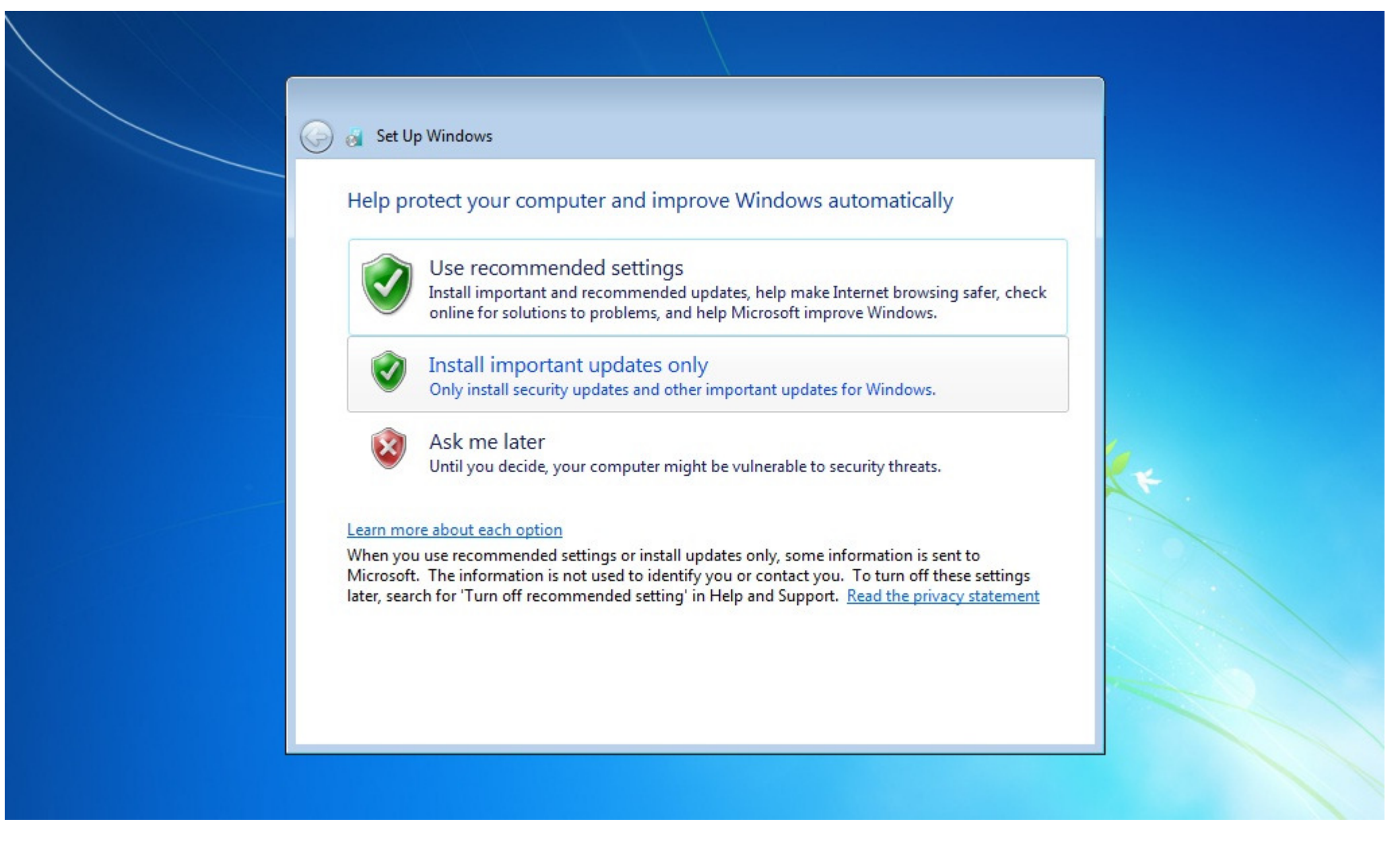

Select "Ask me later", this will prevent Windows 7 from automatically installing any updates.

If your installing from pre-SP1 Windows 7 media, I highly recommend that you manually install two Microsoft updates:

System Update Readiness Tool (KB947821): http://www.microsoft.com/en-us/downl...s.aspx?id=3132

Windows 7 Service Pack 1 (KB976932): http://www.microsoft.com/en-us/downl...s.aspx?id=5842

During testing pre-SP1 Windows 7 no longer displayed a mouse pointer after successfully installing EDIABAS & WinKFP and rebooting the system.

INPA 5.0.2 can be found here:

INPA-EDIABAS full English Edition

Installation Guide

Follow steps 2 through 6 of the installation guide. During the EDIABAS & WinKFP install (step 3), select Windows XP (this is not mentioned in the installation guide.) For all other selections, accept the default and click Weiter which is German for "further."

| EDIABAS WinKFP Installation |                                                                                                    |  |
|-----------------------------|----------------------------------------------------------------------------------------------------|--|
| EDIABAS WinKFP              | Image: Second state of the second state of the second s |  |
|                             | < Zurück Weiter > Abbrechen                                                                                                    |  |
|                             |                                                                                                    |  |

The very first time you attempt to install EDIABAS & WinKFP (step 3), regsvr32 will fail to register two Windows ActiveX controls. This is normal, upon reinstallation everything will work properly.

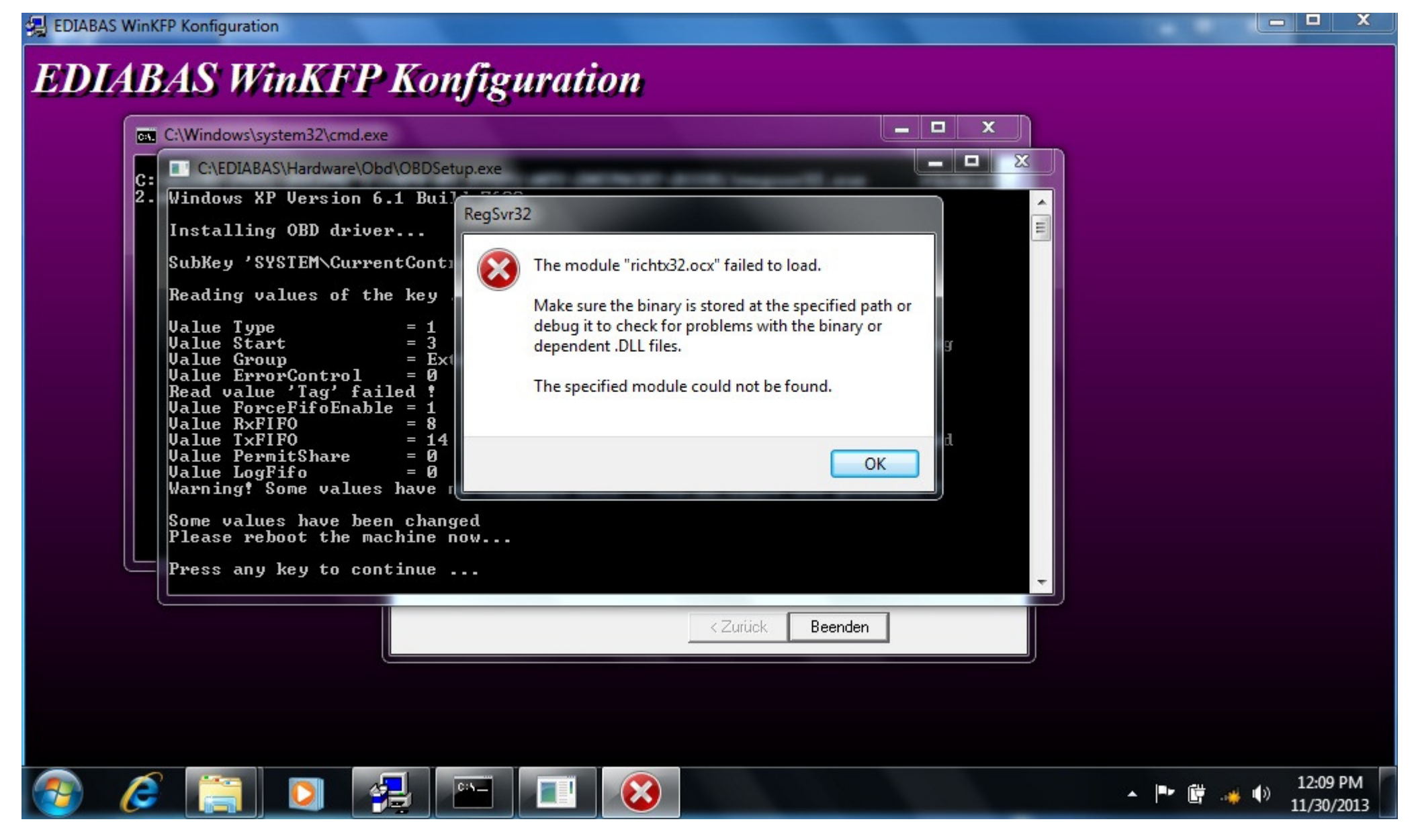

Click on OK and then click on the large red circle with a white X at the bottom of the screen to see the second regsvr32 error.

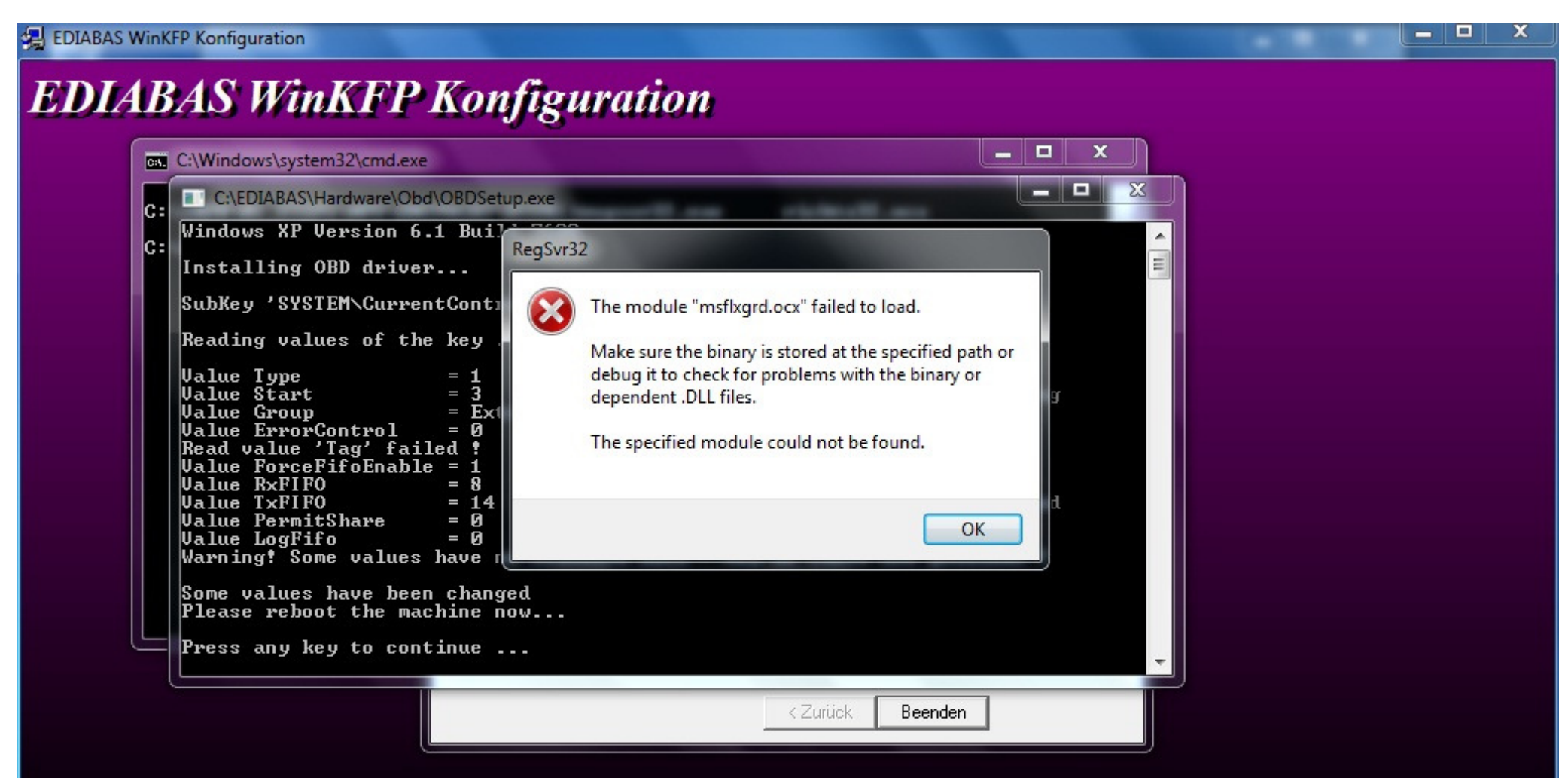

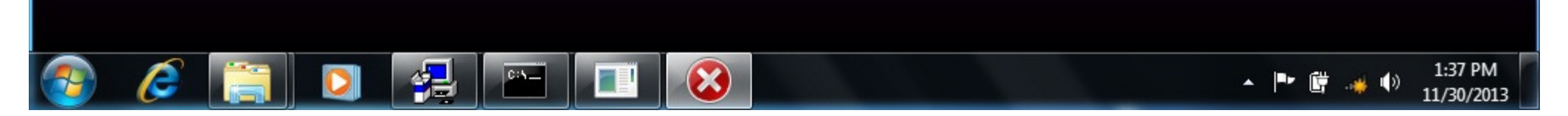

Click on OK to acknowledge the second error.

## **EDIABAS WinKFP Konfiguration**

| Installing OBD driver<br>SubKey 'SYSTEM\CurrentCon                                                                                           | trolSet\Services\Sei                                              | rial'allready exist                                                              | F 9                                         |   |
|----------------------------------------------------------------------------------------------------|-------------------------------------------------------------------|----------------------------------------------------------------------------------|---------------------------------------------|---|
| Reading values of the key                                                                                                    | <br>Fyned                                                         | rted = 1                                                                         | 0k                                          |   |
| Value Start = 3<br>Value Group = E:<br>Value ErrorControl = 0<br>Read value (Tag(failed t                                                    | Exped<br>Exped<br>xtended base Exped<br>Exped                     | cted = 1<br>cted = Extended base<br>cted = 0                                     | Warning<br>Ok<br>Ok                         |   |
| Value ForceFifoEnable = 1<br>Value RxFIFO = 8<br>Value TxFIFO = 1<br>Value PermitShare = 0<br>Value LogFifo = 0<br>Warning! Some values have | Exped<br>Exped<br>4 Exped<br>Exped<br>Exped<br>no standard data - | cted = 1<br>cted = 8<br>cted = 8<br>cted = 0<br>cted = 0<br>May be there are pro | Ok<br>Ok<br>Changed<br>Ok<br>Ok<br>Dblems ! |   |
| Some values have been cha<br>Please reboot the machine                                                                                       | nged<br>now                                                       |                                                                                  |                                             |   |
| Press any key to continue                                                                                                    |                                                                   |                                                                                  |                                             | - |
|                                                                                                    |                                                                   | < Zurück Beende                                                                  | n                                           |   |
|                                                                                                    |                                                                   |                                                                                  |                                             |   |
|                                                                                                    |                                                                   |                                                                                  |                                             |   |

Press any key to exit the EDIABAS OBD setup program. Don't be concerned about any registry key warnings, this installation of EDIABAS will never be used.

### EDIABAS WinKFP Konfiguration

# EDIABAS WinKFP Konfiguration

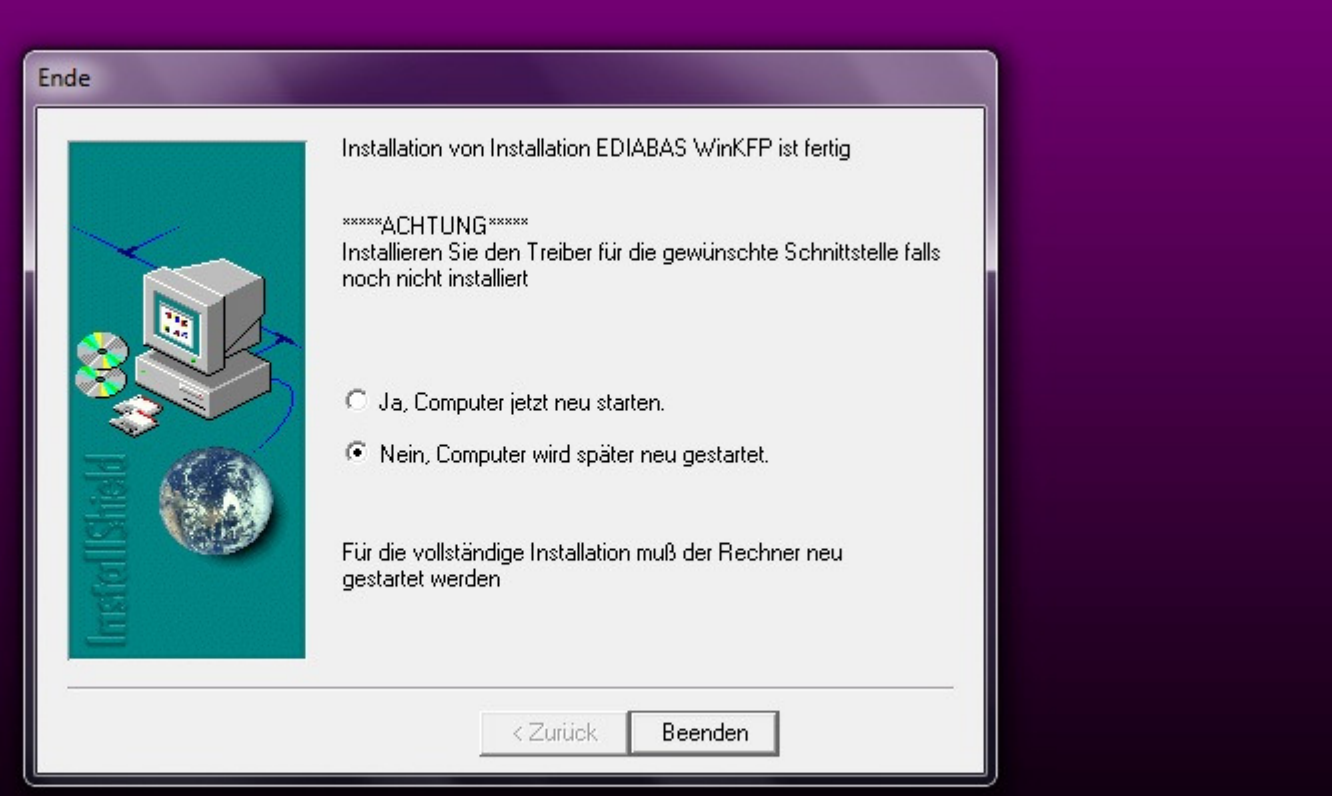

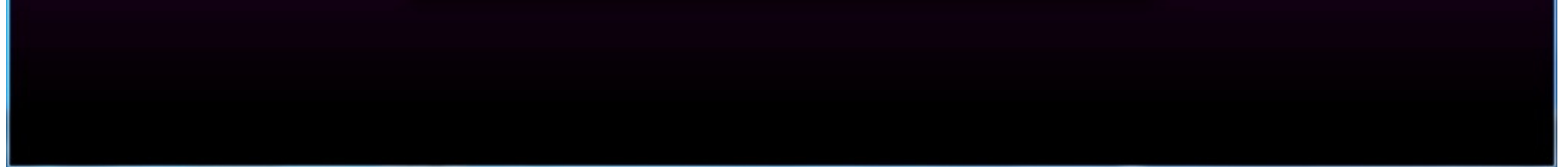

When prompted to reboot, select Nein for "No" and then click on Beenden or "End" to exit the installation program. Go to Control Panel and uninstall the program.

| cle Bin | Control Panel Home<br>View installed updates | <ul> <li>Programs          <ul> <li>Programs and Features</li> </ul> </li> <li>Uninstall or change a program</li> <li>To uninstall a program, select it from the list and</li> </ul> | ✓ ← Search Programs an Search Programs an Ithen click Uninstall, Change, or | d Features    |
|---------|----------------------------------------------|----------------------------------------------------------------------------------------------------|-----------------------------------------------------------------------------|---------------|
| abas    | 🚱 Turn Windows features on or off            | Organize 🔻 Uninstall/Change                                                                                                    |                                                                             | i≡ <b>- @</b> |
| KFP     |                                              | Name                                                                                                    | Publisher                                                                   | Installed On  |
|         |                                              | Sind Sie sicher, daß Sie 'EDIABAS WinKFP Uninstal<br>Komponenten komplett entfernen möchten?<br>Yes                                                                                  | II' inklusive aller                                                         |               |
|         |                                              | <                                                                                                    |                                                                             |               |

Once you have uninstalled the program, reinstall it. On the second attempt, the ActiveX controls will register properly.

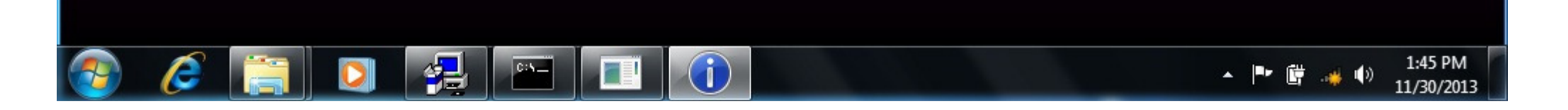

## **EDIABAS WinKFP Konfiguration**

| Windows XP Version E                                                                                                    | .1 Build 7600                                                                                                    |                                                   | â N   |  |
|----------------------------------------------------------------------------------------------------|----------------------------------------------------------------------------------------------------|---------------------------------------------------|-------|--|
| SubKey 'SYSTEM\Curre                                                                                                    | r<br>entControlSet\Services\Seri                                                                                                    | al'allready exist !                               |       |  |
| Reading values of t<br>Value Type<br>Value Start<br>Value Group<br>Value ErrorControl<br>Read value 'Tag' fa:<br>Value ForceFifoEnab<br>Value RxFIFO<br>Value TxFIFO<br>Value TxFIFO<br>Value PermitShare<br>Value LogFifo | me       key          =       1         =       3         =       Extend         =       0         iled       1         =       8         =       0         =       0         =       0         =       0         =       0         =       0         =       0 | ver in msflxgrd.ocx succeeded.<br>ΟΚ<br>εα = υ Οκ |       |  |
| Warning! Some values<br>Press any key to cor                                                                                                    | : have no standard data - M<br>tinue                                                                                                    | ay be there are problems                          | · • • |  |
| Warning! Some values<br>Press any key to cor                                                                                                    | have no standard data - M                                                                                                    | ay be there are problems                          | •     |  |

This time, select Ja for "Yes" and reboot.

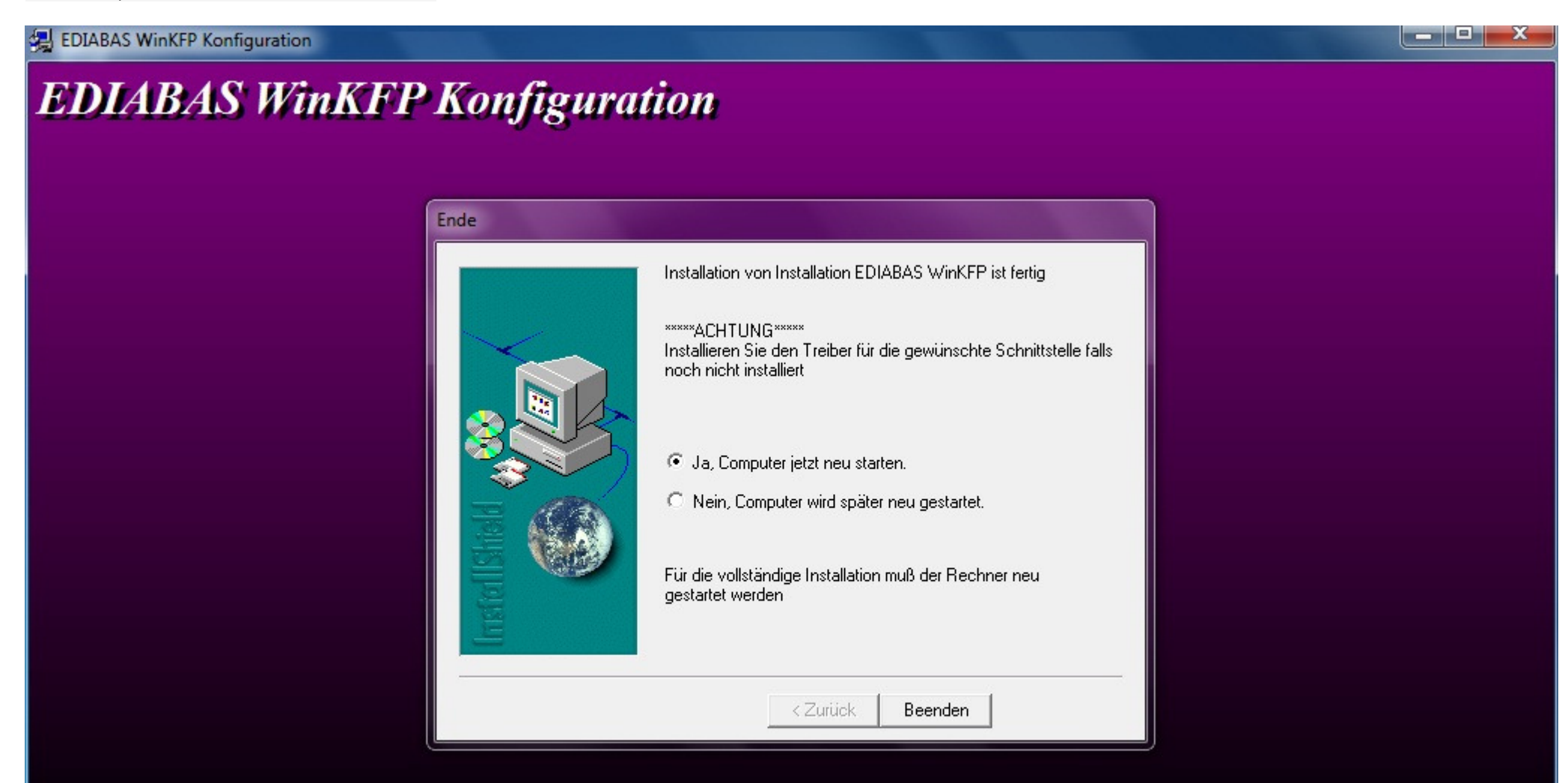

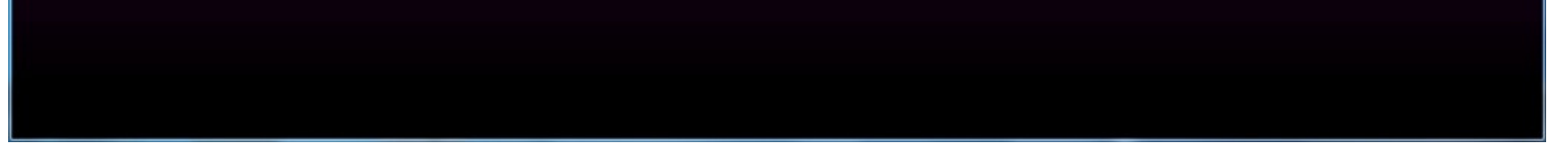

Even with SP1 installed, on occasion the system will no longer display a mouse pointer after rebooting the system at this point. If this happens, depress the Windows logo key (on some keyboards it may have an icon of a house instead) to display the Start menu. Depress the right arrow key once and then depress Enter to initiate a proper shutdown. When powered back on, the system should have a functional mouse pointer.

Continue with steps 4-6 in the installation guide.

At the completion of step 5, the Windows Program Compatibility Assistant may appear. Click on "This program installed correctly."

|             |         | Contraction of the start |                                                                                                    |                                      | Search EDIARA |                    | x                    |
|-------------|---------|--------------------------|----------------------------------------------------------------------------------------------------|--------------------------------------|---------------|--------------------|----------------------|
| Recycle Bin |         | Start                    | Menu • Programs • EDIABAST                                                                                                    |                                      | SEUTCH EDIADA | S INFA ELDINGS NFS |                      |
|             | Orga    | Organize 🔻 💽             | Program Compatibility Assistant                                                                                                    |                                      | -             | = •                | 0                    |
|             | *       | 🔶 Favorites              |                                                                                                    | installed somestic                   | Туре          | Size               | Â                    |
|             |         | Desktop                  | his program might not have                                                                                                    | e installed correctly                | Shortcut      | 1 KB               |                      |
|             |         | 🚺 Downloads If           | this program didn't install correctly,                                                                                                    | try reinstalling using settings that | Shortcut      | 1 KB               |                      |
| Ediabas     | 9       | 🔚 Recent Play            | e compatible with this version of W                                                                                                    | indows.                              | Shortcut      | 1 KB               |                      |
| WINKFP      |         |                          | Program: Installationspro                                                                                                    | ogramm                               | Shortcut      | 1 KB               |                      |
|             | a       | 📜 Libraries              | Location: C:\inpa\03_Ste                                                                                                    | p_3\INSTALL\Instprog.exe             | Shortcut      | 1 KB               |                      |
|             |         | Document                 |                                                                                                    |                                      | Shortcut      | 1 KB               |                      |
|             | 6       | J Music                  | 🖁 Reinstall using recomme                                                                                                    | nded settings                        | Shortcut      | 1 KB               | E                    |
|             |         | Pictures                 |                                                                                                    |                                      | Shortcut      | 1 KB               |                      |
|             | B       | Videos                   | This program installed of the second second seco | orrectly                             | Shortcut      | 1 KB               |                      |
|             |         |                          |                                                                                                    |                                      | Shortcut      | 1 KB               |                      |
|             | 1       | Computer                 |                                                                                                    | Cancel                               | Shortcut      | 1 KB               |                      |
|             | <b></b> | Local Disk               |                                                                                                    | cuncer                               | Shortcut      | 1 KB               |                      |
|             |         | G. N                     | What settings are applied?                                                                                                    |                                      | Shortcut      | 1 KB               |                      |
|             |         |                          |                                                                                                    |                                      | Shortcut      | 1 KB               |                      |
|             |         |                          | NCS Expert Hilfe                                                                                                    | 12/1/2013 8:39 AM                    | Shortcut      | 1 KB               |                      |
|             |         |                          | NCS Expert                                                                                                    | 12/1/2013 8:39 AM                    | Shortcut      | 1 KB               |                      |
|             |         |                          |                                                                                                    | 12/1/2013 8:59 AM                    | Shortcut      |                    | -                    |
|             | INST AL | 21 items                 |                                                                                                    | 12/1/2015 6:59 AW                    | Shortcut      | IND                |                      |
| 📀 💋         |         |                          |                                                                                                    |                                      |               | - 😼 🛱 🐗 🌗          | 8:40 AM<br>12/1/2013 |

At this point you could optionally install the latest EDIABAS/INPA update (ES-76) from FAL's EA-90X distribution. I don't recommend doing so as the latest INPA scripts are in German and not necessary for coding. Installation of the ES-76 update is outside of the scope of this DIY.

You now have the base INPA scripts and configuration files that you'll need to get the latest version of INPA (5.0.6) up and running. Copy the the INPA CFGDAT and SGDAT folders to removable media for safe keeping. They are located in C:\EC-APPS\INPA.

If your curious, INPA 5.0.2 is operable at this point. If you were to install the K+DCAN drivers from Windows Update, set the cable to COM1, etc. the battery and ignition clamps are working properly.

| Recycle Bin |                                                                                                    |  |
|-------------|----------------------------------------------------------------------------------------------------|--|
| Ediabas     | Driver Software Installation                                                                                                    |  |
| WINKEP      | K+DCAN       Searching Windows Update         Obtaining device driver software from Windows Update might take a while.         Skip obtaining driver software from Windows Update |  |
|             | Close                                                                                                    |  |

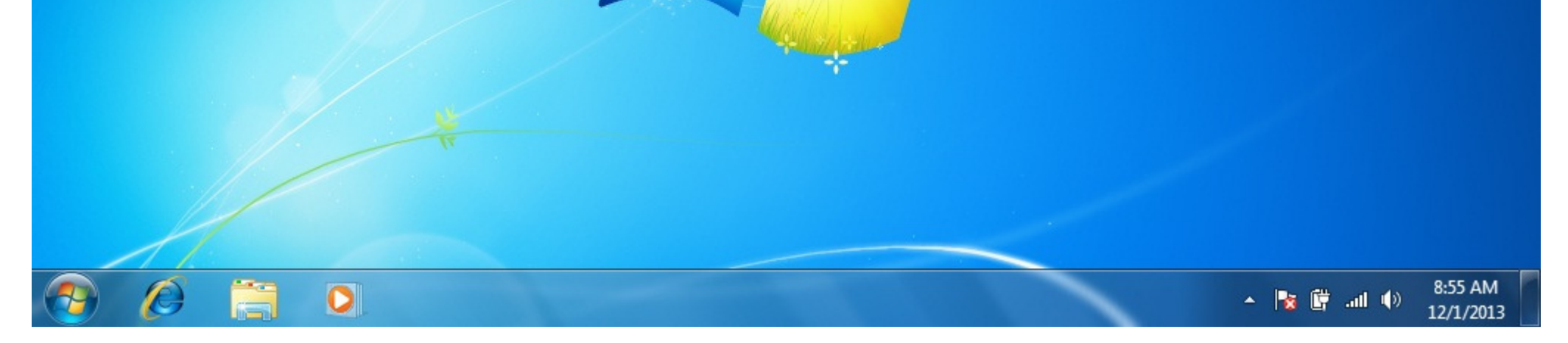

| INPA - Loader:<br>About<br>BMWV (<br>BMWV (<br>B<br>C<br>C<br>C<br>C<br>C<br>C<br>C<br>C<br>C<br>C<br>C<br>C<br>C<br>C<br>C<br>C<br>C<br>C | BMW Group Rectification<br>Group Rec<br>attery :<br>1 > Information<br>2 > E46 / 3er<br>3 > E53 / X5<br>4 > E60 (E63, E64) / 5<br>5 > E65 (E66, E67) / 7<br>5 > E70 (E74 E72) / 7 | tification<br>fification | Info<br>1993 - 2003 | <u>ng</u> | INPA - Loader<br>V5.0.2<br>© Copyright by BMW<br>created by<br>Softing GmbH<br>Richard-Reitzner-Allee | AG<br>6 | itor<br>(R52, R53)<br>(R55, R57)<br>e RR1 (RR2) | on        |                      |
|----------------------------------------------------------------------------------------------------|----------------------------------------------------------------------------------------------------|--------------------------|---------------------|-----------|----------------------------------------------------------------------------------------------------|---------|-------------------------------------------------|-----------|----------------------|
| < F1<br>< F1<br>< F1                                                                                                    | 3> E85 (E86)/Z4<br>9> Special tests<br>10> End                                                                                                    |                          |                     |           | ок                                                                                                    |         | E92, E93) / 3er<br>Is                           |           |                      |
| RUNNING                                                                                                    |                                                                                                    |                          |                     | Se        | lect menu                                                                                             |         |                                                 | 50        | 510                  |
| F1                                                                                                    | F2                                                                                                    | F3                       | F4                  | F5        | F6                                                                                                    | F7      | F8                                              | F9        | F10                  |
| Info                                                                                                    | E46                                                                                                    | E53                      | E60                 | E65       | E70                                                                                                   | E83     | E85                                             | Special   | End                  |
| 📀 🖉                                                                                                    |                                                                                                    | <b>(</b>                 | DIABAS              |           |                                                                                                    |         | -                                               | 🧟 🍡 î 🖬 🐠 | 9:15 AM<br>12/1/2013 |

That's cool, but INPA 5.0.2 and friends are not totally compatible with the latest SP Daten files (i.e. 50.2), so let's move on to installing BMW Standard Tools 2.12.

Links to BMW Standard Tools 2.12 and NCS Expert profiles can be found in this post: <a href="http://www.e90post.com/forums/showpo...postcount=4476">http://www.e90post.com/forums/showpo...postcount=4476</a>

SP Daten 50.2 can be found in this thread: http://www.e90post.com/forums/showthread.php?t=882353

Blow away your previous installation of Windows and start over with a fresh install. INPA 5.0.2 and friends made changes to the Windows registry, etc. Now that we have the two folders needed to bootstrap INPA 5.0.6, it's best to reinstall Windows. If your installing from pre-SP1 Windows 7 media, don't forget to install the System Update Readiness Tool (KB947821) and Windows 7 Service Pack 1 (KB976932.) In addition, because this will hopefully be your final re-installation of Windows 🎯 I suggest that you manually install one additional Microsoft update:

Microsoft .NET Framework 4.5.1: http://www.microsoft.com/en-us/downl....aspx?id=40779

When the K+DCAN cable is initially plugged in, Windows will indicate that the device driver was not successfully installed.

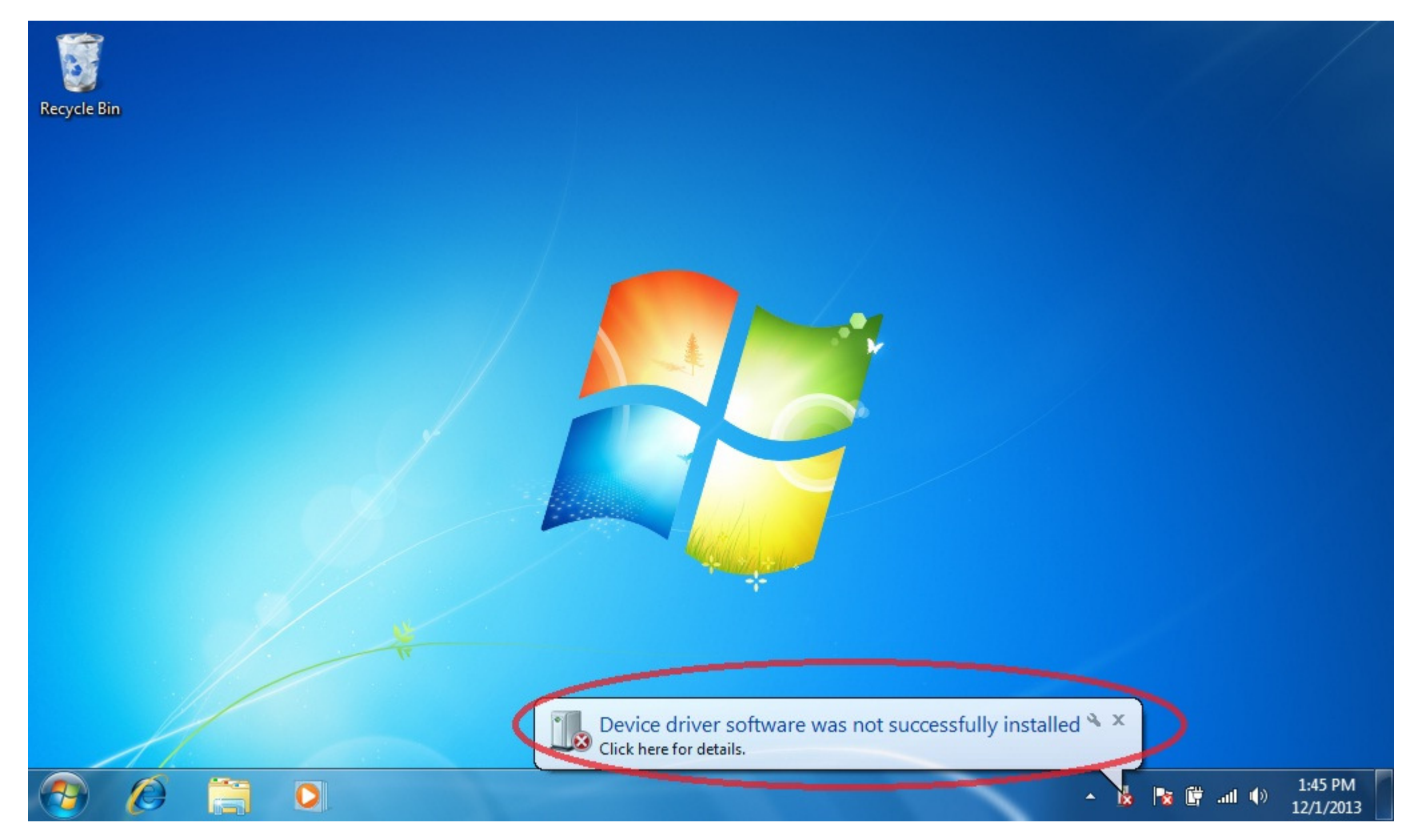

Click on the white box circled above when it appears to change the driver update settings.

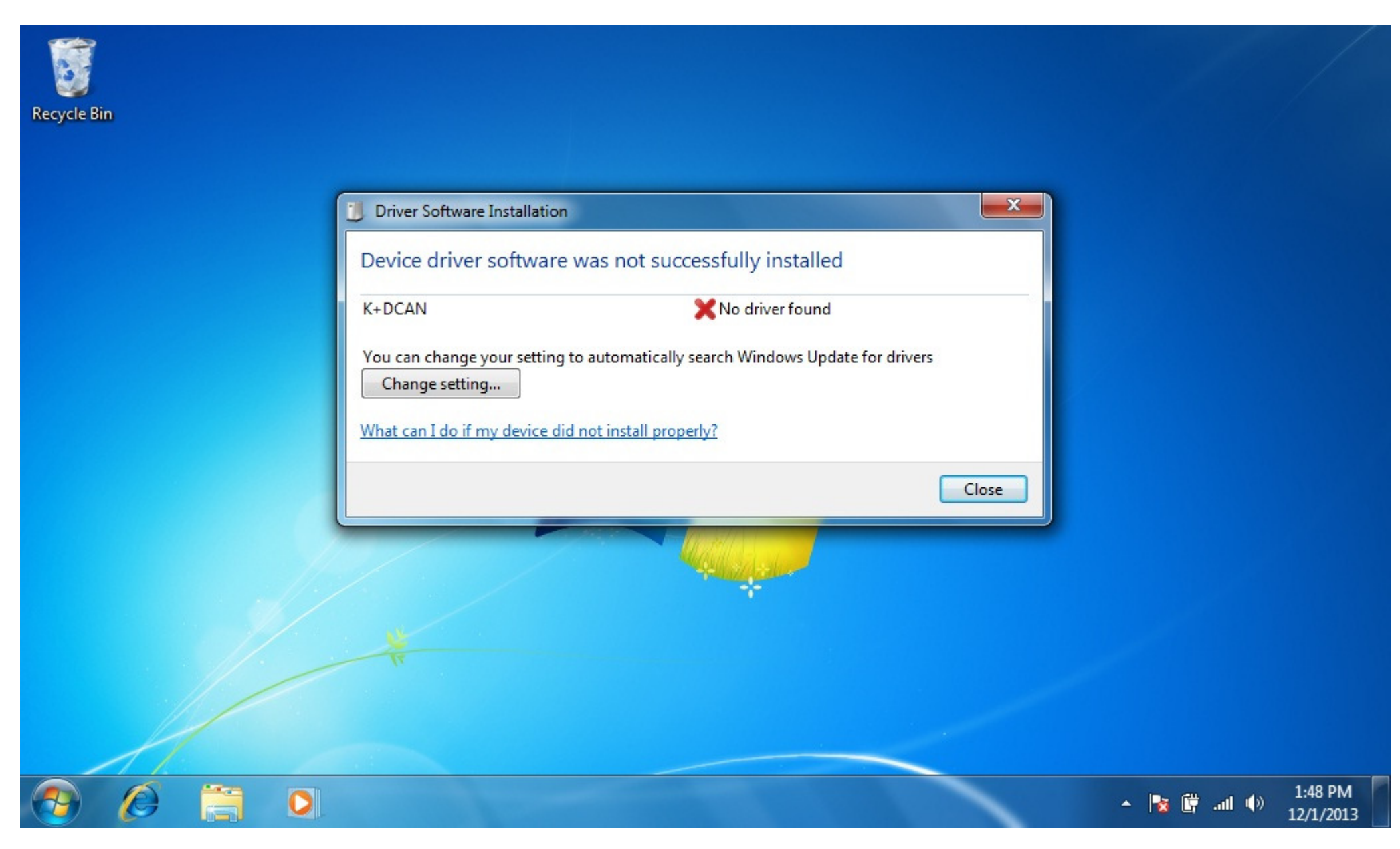

Click on "Change setting."

| vice Installation Settings                                                                             |           |
|----------------------------------------------------------------------------------------------------|-----------|
| devices?                                                                                               | × Vour    |
| Yes, do this automatically (recommended)                                                               |           |
| No, let me choose what to do                                                                           |           |
| <ul> <li>Always install the best driver software from Windows Update.</li> </ul>                       |           |
| <ul> <li>Install driver sortware from Windows Opdate in it is not found on my<br/>computer.</li> </ul> | r drivers |
| Never install driver software from Windows Update.                                                     |           |
| Replace generic device icons with enhanced icons                                                       |           |
|                                                                                                    | Close     |
| Why should I have Windows do this automatically?                                                       |           |

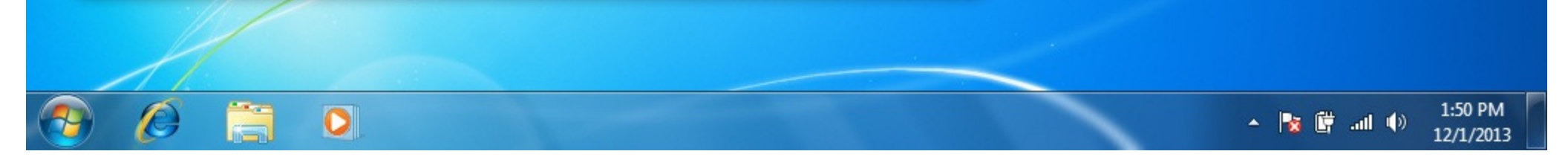

Select "Always install the best driver software from Windows Update" then click on "Save Changes."

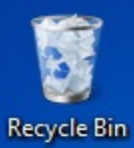

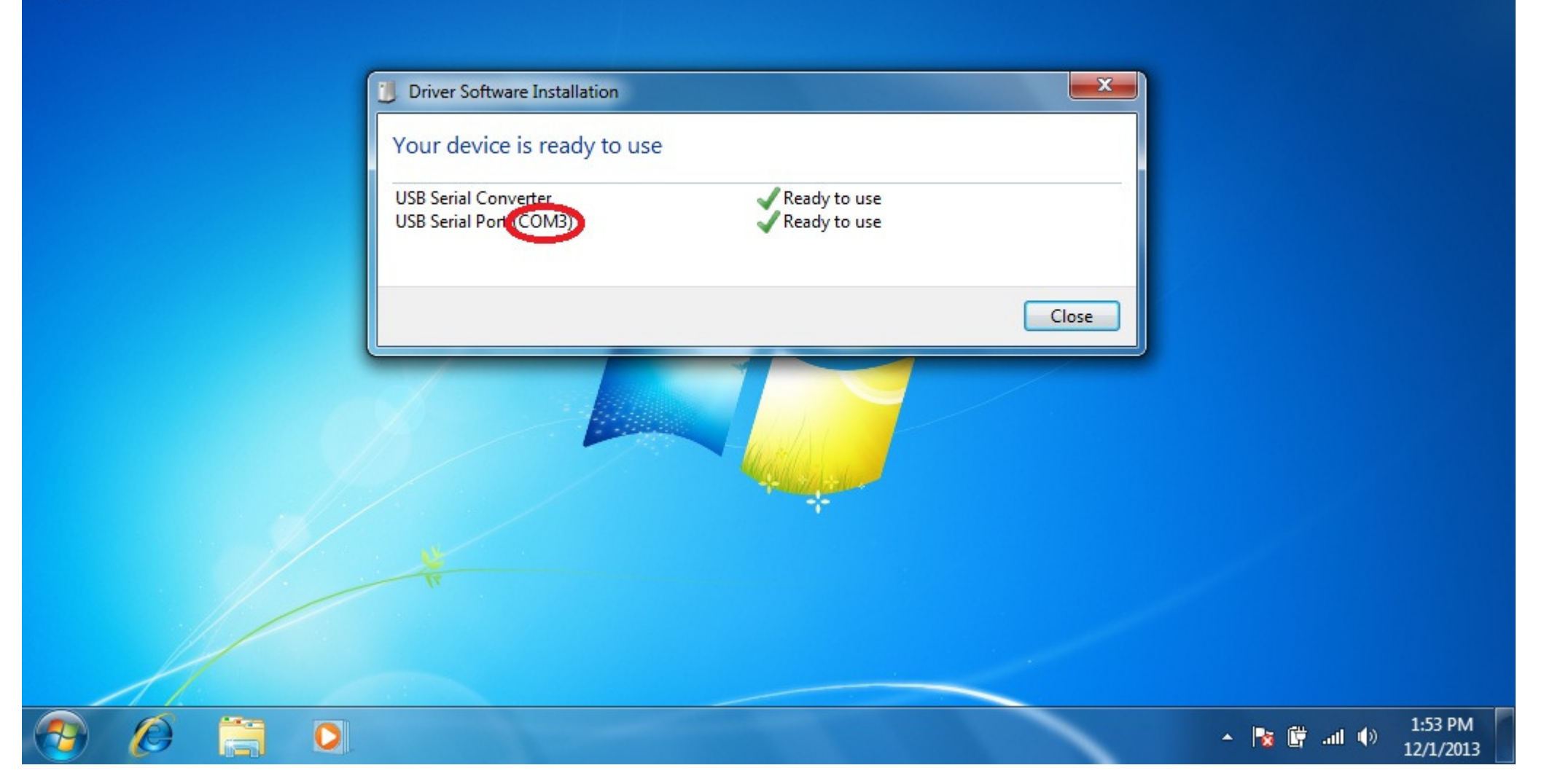

Windows Update will install the latest FTDI drivers needed for the one stop electronics.com K+DCAN cable. Notice that the FTDI driver has defaulted to USB Serial Port COM3. You need to change this to COM1. Click on "Close."

| Recycle Bin                    |  |
|--------------------------------|--|
| Programs (1)  Tell mmc devmgmt |  |

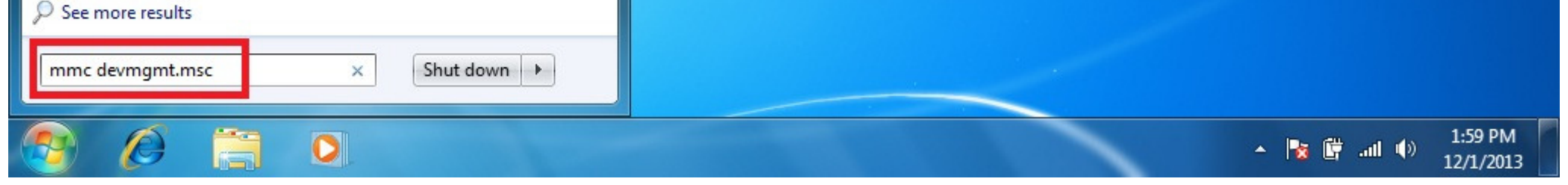

Click on the Windows Start button to display the Start menu. In the Start Search box type the following command and depress Enter to launch Device Manager:

Code:

mmc devmgmt.msc

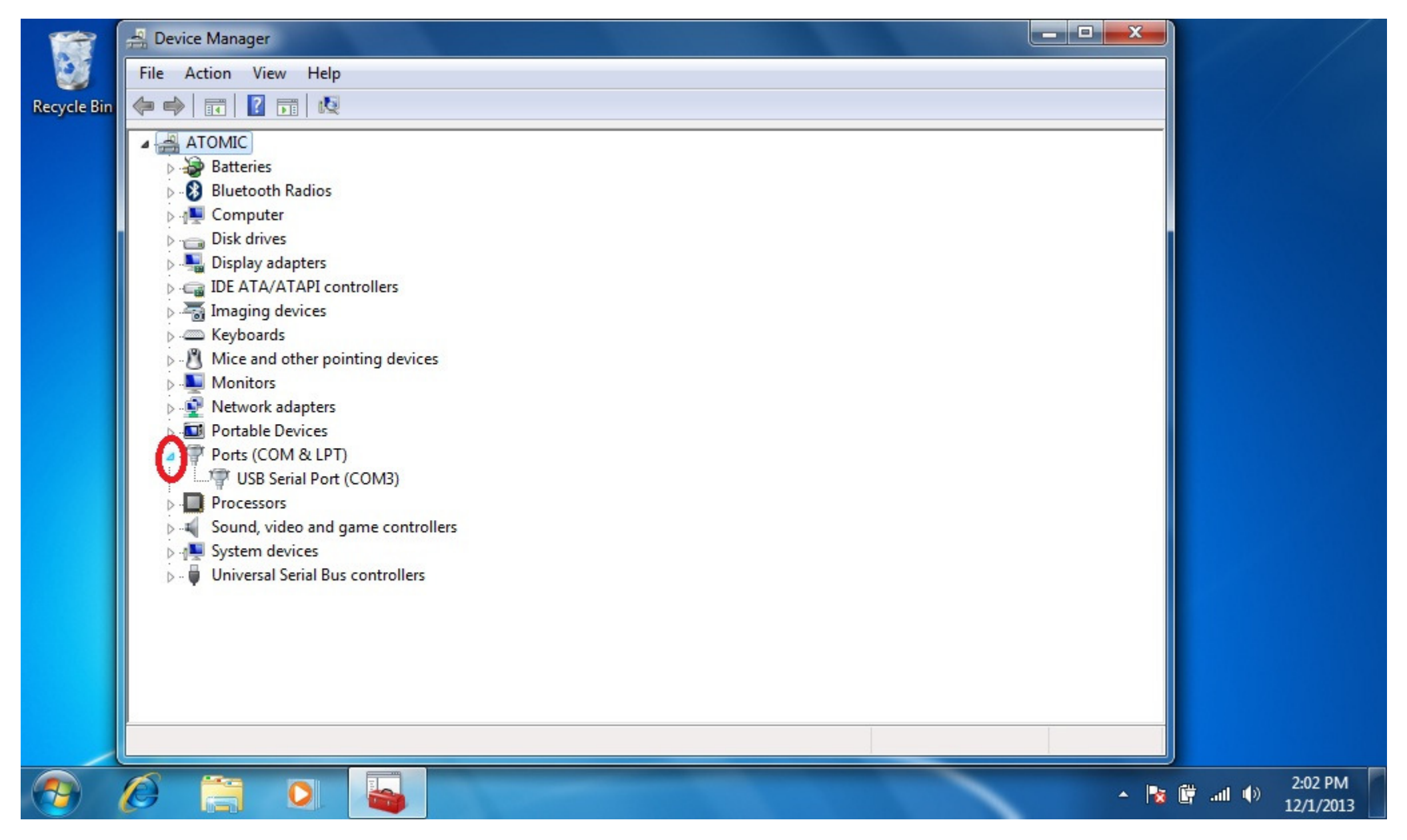

When Device Manager opens, click on the arrow to the left of "Ports (COM & LPT)" to expand the Ports device tree. Double-click on "USB Serial Port (COM3)" to open the device properties.

| 1           | 🛃 Device Manager                                                                                                    |                                                                                                    |   |  |
|-------------|----------------------------------------------------------------------------------------------------|----------------------------------------------------------------------------------------------------|---|--|
| 8           | File Action View Help                                                                                                    |                                                                                                    |   |  |
| Recycle Bin |                                                                                                    | JSB Serial Port (COM3) Properties                                                                                                    | x |  |
|             | <ul> <li>ATOMIC</li> <li>Batteries</li> <li>Bluetooth Radios</li> <li>Computer</li> <li>Disk drives</li> <li>Display adapters</li> <li>Display adapters</li> <li>DE ATA/ATAPI control</li> <li>The and other pointi</li> <li>Mice and other pointi</li> <li>Monitors</li> <li>Network adapters</li> <li>Portable Devices</li> <li>Ports (COM &amp; LPT)</li> <li>Processors</li> <li>Sound, video and gan</li> <li>System devices</li> <li>Universal Serial Bus co</li> </ul> | General       Port Settings       Driver       Details         Bits per second:       9600         Data bits:       8         Parity:       None         Stop bits:       1         Flow control:       None         Advanced       Ot |   |  |

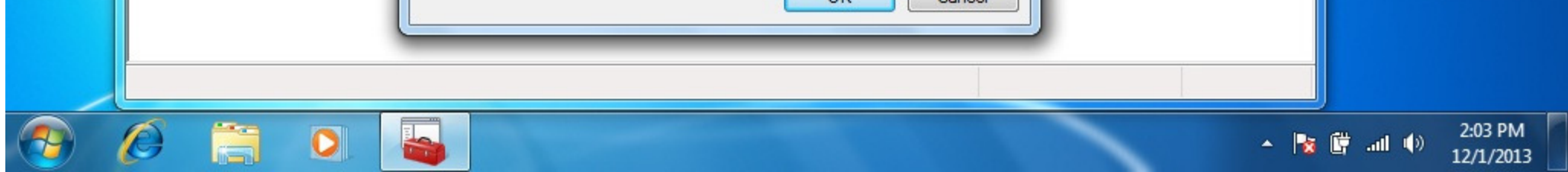

Click on the "Port Settings" tab and then click on the "Advanced" button to display the Advanced Settings for COM3.

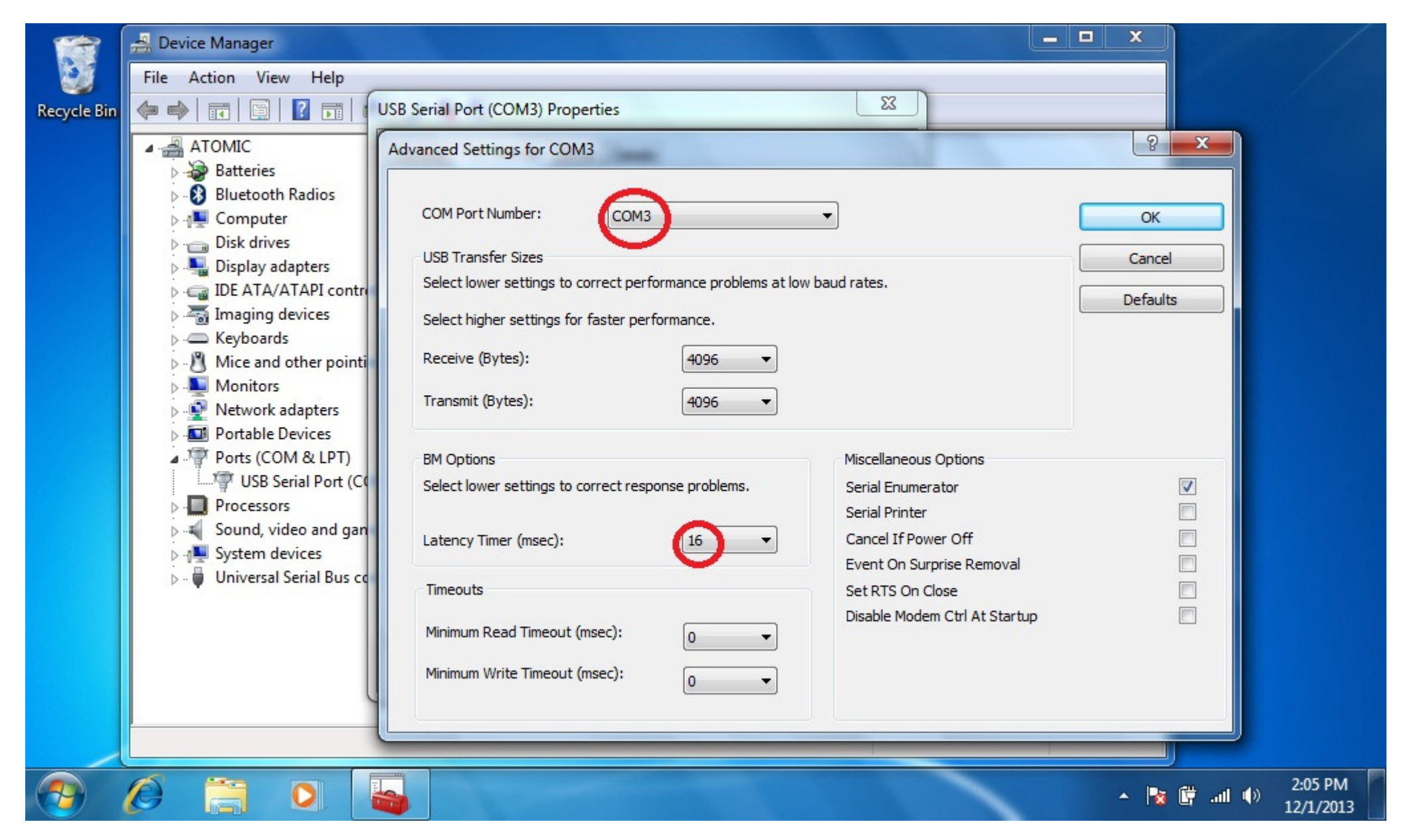

Change the COM Port Number to COM1 and the Latency Timer to 1 msec and click "OK."

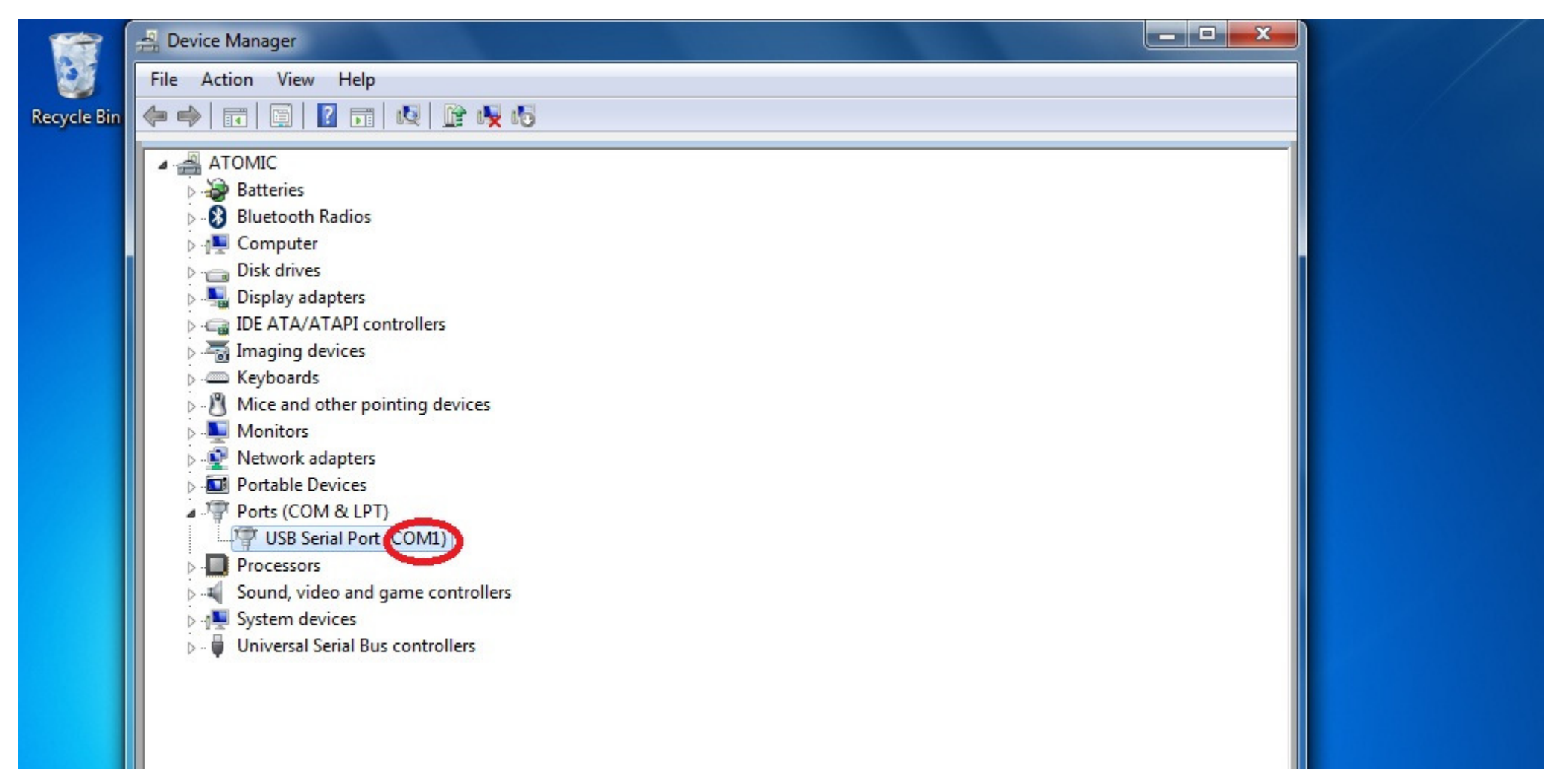

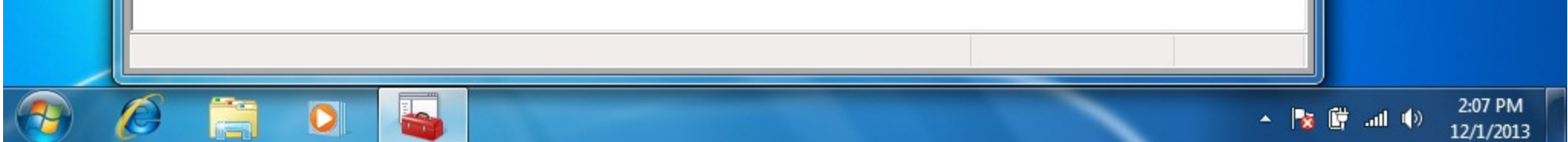

The USB Serial Port should be set to COM1. Close Device Manager.

Install BMW Standard Tools 2.12. Accept the defaults and click "Next."

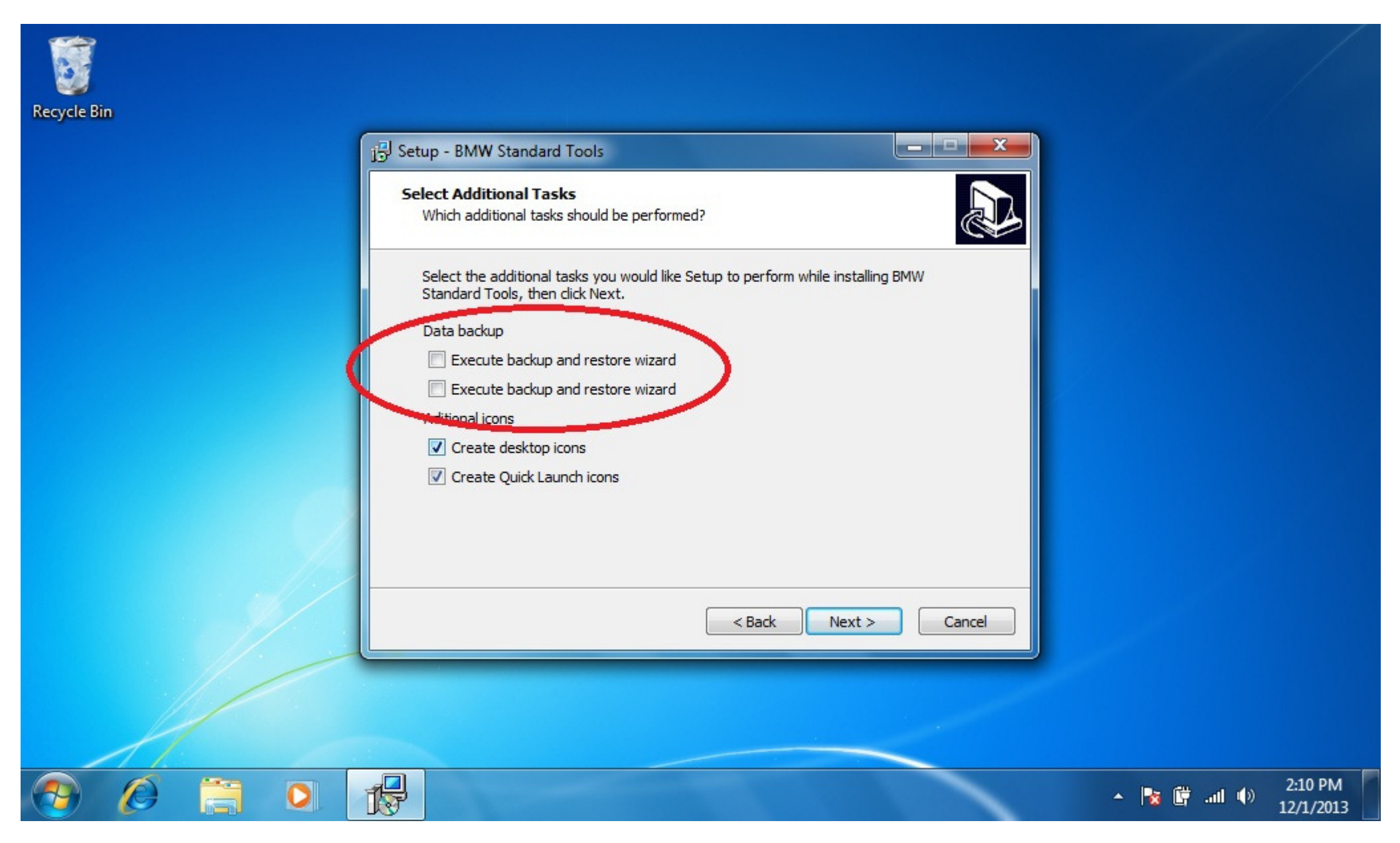

When prompted to select additional tasks, de-select the "Execute backup and restore wizard" selections under Data backup. You don't have an existing installation of BMW Standard Tools to backup. Click "Next."

| Recycle Bin |                                                                                                    |  |
|-------------|----------------------------------------------------------------------------------------------------|--|
|             | j Setup - BMW Standard Tools                                                                                                    |  |
|             | Select Additional Tasks<br>Which additional tasks should be performed?                                                                                                    |  |
|             | Select the additional tasks you would like Setup to perform while installing BMW<br>Standard Tools, then click Next.                                                           |  |
|             | The backup wizard has been deactivated. No data backup will be performed. All data in the installation directories will be deleted! Are you sure that you want no data backup? |  |
|             | OK Cancel                                                                                                    |  |
|             | < Back Next > Cancel                                                                                                    |  |

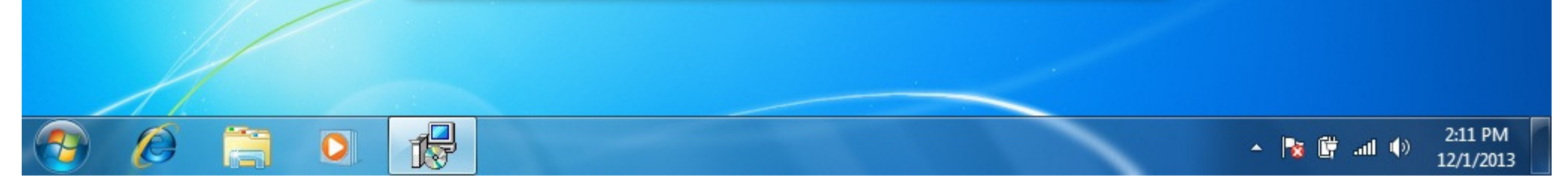

Click "OK" to acknowledge that the backup wizard has been deactivated.

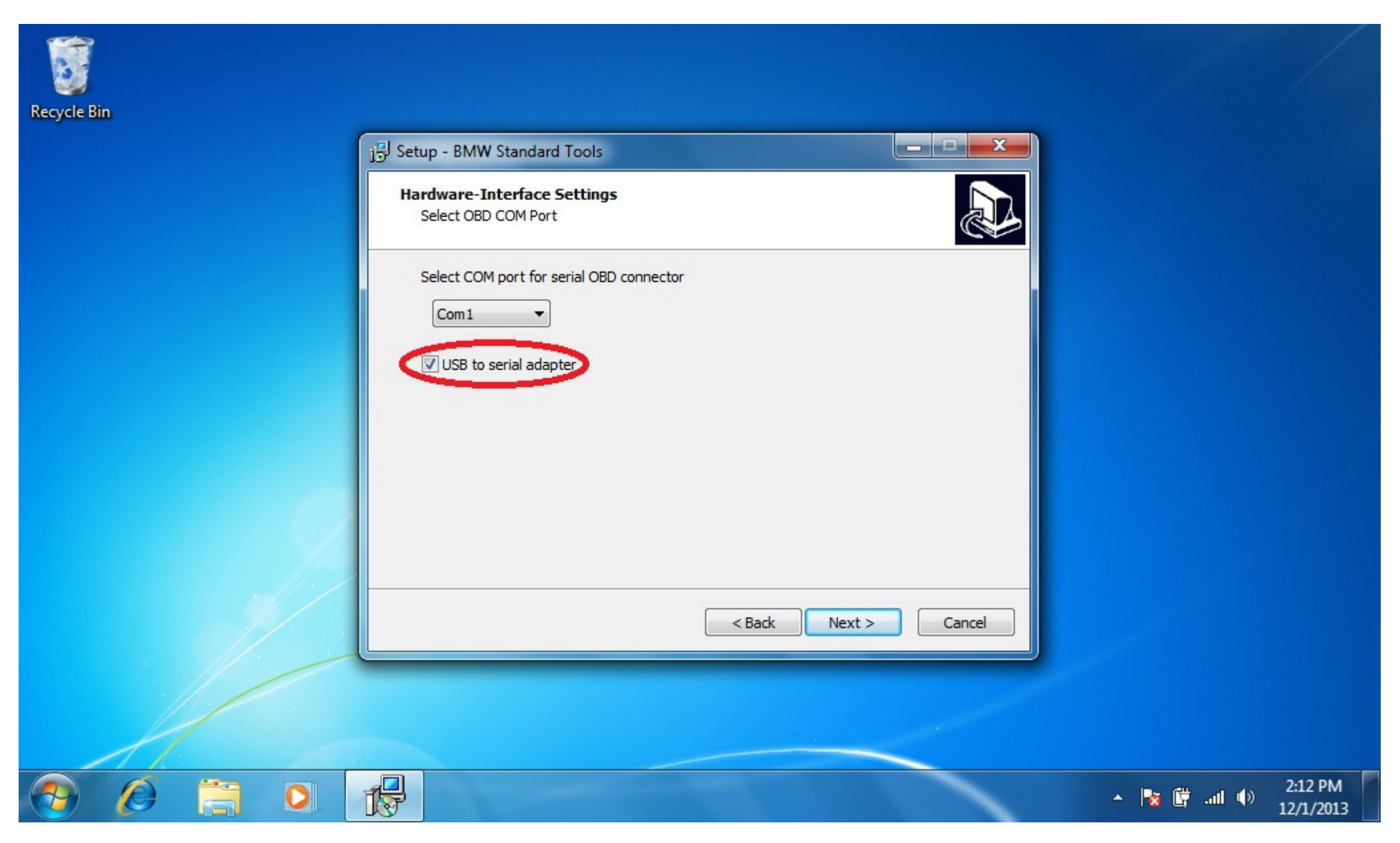

When the Hardware Interface Settings screen appears, select "USB to serial adapter" then click "Next."

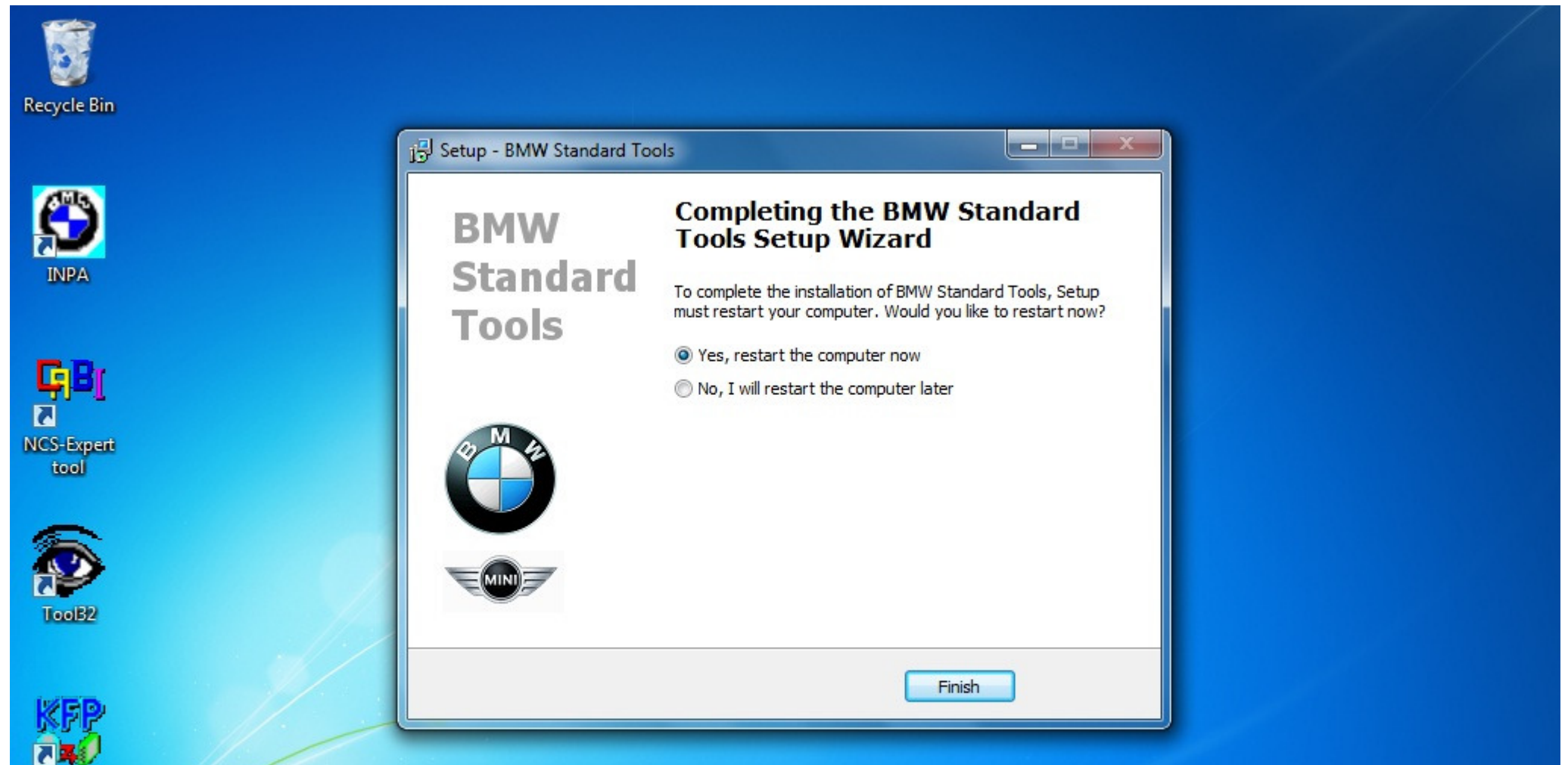

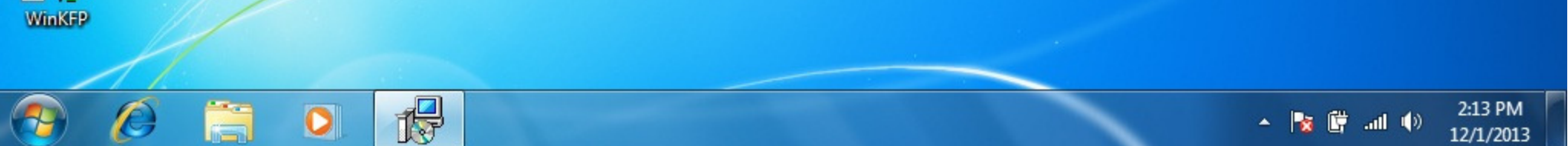

Click "Finish" to complete the BMW Standard Tools setup and restart your computer.

Copy the E89 folder from the SP Daten to your hard drive.

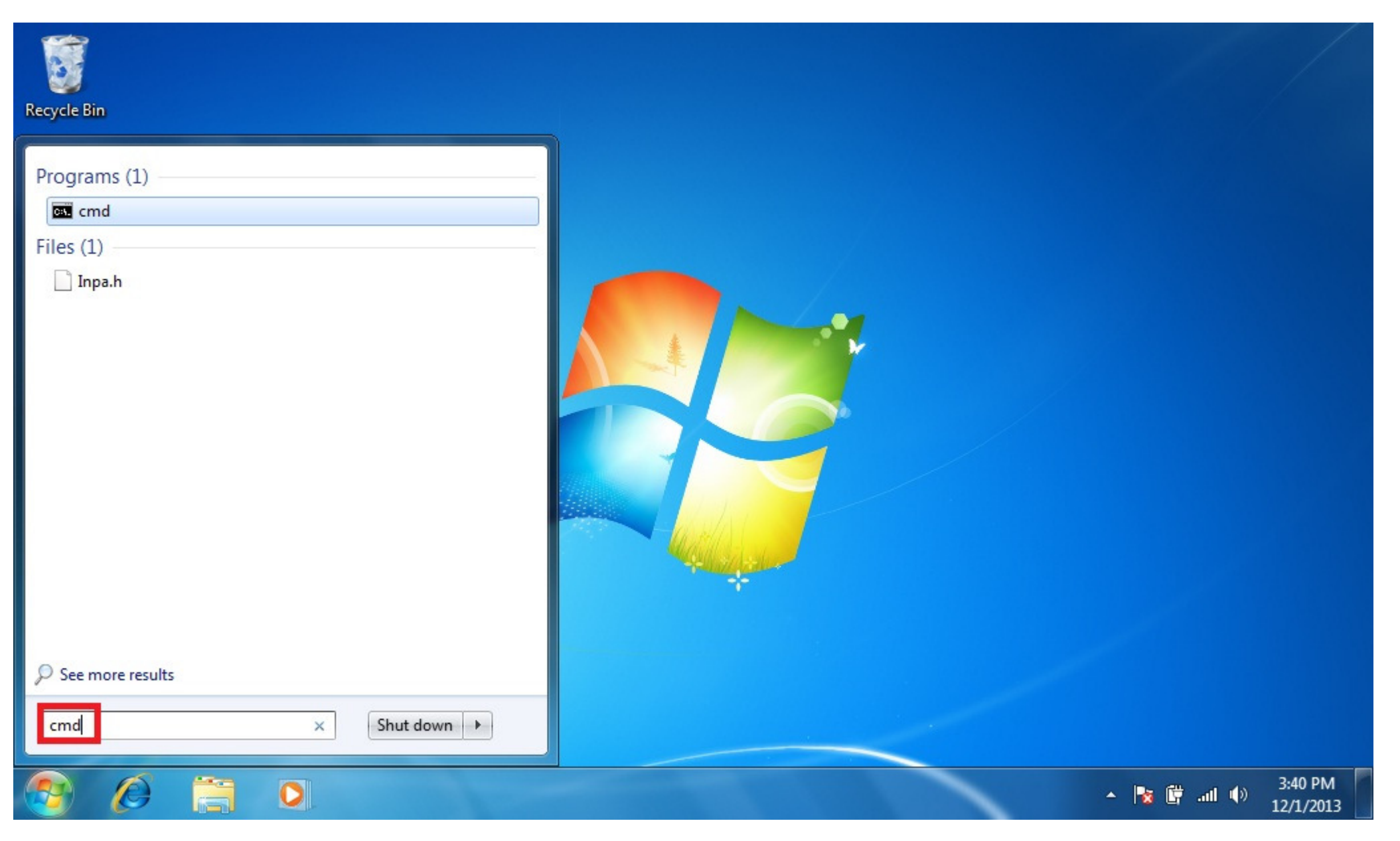

Click on the Windows Start button to display the Start menu. In the Start Search box type the following command and depress Enter to open a Command Prompt window:

Code: cmd

Overwrite the INPA initialization file in the C:\EC-APPS\INPA\CFGDAT folder with the INPA.INI from your saved CFGDAT folder.

C:\>copy X:\CFGDAT\INPA.INI C:\EC-APPS\INPA\CFGDAT /v /y 1 file(s) copied.

Copy the INPA scripts and configuration files from your saved CFGDAT and SGDAT folders.

Code:

Code:

C:\>copy X:\CFGDAT\\*.ENG C:\EC-APPS\INPA\CFGDAT /v
14 file(s) copied.
C:\>copy X:\SGDAT\\*.IPO C:\EC-APPS\INPA\SGDAT /v
468 file(s) copied.
C:\>copy X:\SGDAT\\*.SRC C:\EC-APPS\INPA\SGDAT /v
11 file(s) copied.
C:\>copy X:\SGDAT\\*.TXT C:\EC-APPS\INPA\SGDAT /v
2 file(s) copied.

Copy the group files from the SP Daten E89 folder to C:\EDIABAS\ECU.

C:\>copy X:\E89\ECU\\*.GRP C:\EDIABAS\ECU /v 80 file(s) copied.

Import your daten files into WinKFP using this guide (steps 2-8): WinKFP Import.pdf

Create a C:\NCSEXPER\DATEN\E89 folder and copy the contents of the E89\DATEN folder into it.

430 file(s) copied.

Copy the contents of the E89\SGDAT folder to C:\NCSEXPER\SGDAT.

C:\>copy X:\E89\SGDAT\\*.\* C:\NCSEXPER\SGDAT /v 224 file(s) copied.

Go to the E89\DATEN directory and execute the LADEN.BAT script.  $_{\mbox{Code:}}$ 

C:\>cd X:\E89\DATEN X:\E89\DATEN>laden.bat

You'll receive errors at the end of the script due to the missing C:\EC-APPS\CARSERVER directory, ignore them.

Install the patched 32-bit NCS Expert from this thread: http://www.e90post.com/forums/showthread.php?t=832476

Example:

Code:

rename C:\NCSEXPER\BIN\NCSEXPER.EXE NCSEXPER.OLD
rename C:\NCSEXPER\CFGDAT\NCSEXPER.TXT NCSEXPER.GER
copy NCSEXPER.EXE C:\NCSEXPER\BIN /v
copy NCSEXPER.TXT C:\NCSEXPER\CFGDAT /v

Copy the NCS Expert profiles to the C:\NCSEXPER\PFL folder.

Example:

Code:

Your done, enjoy!

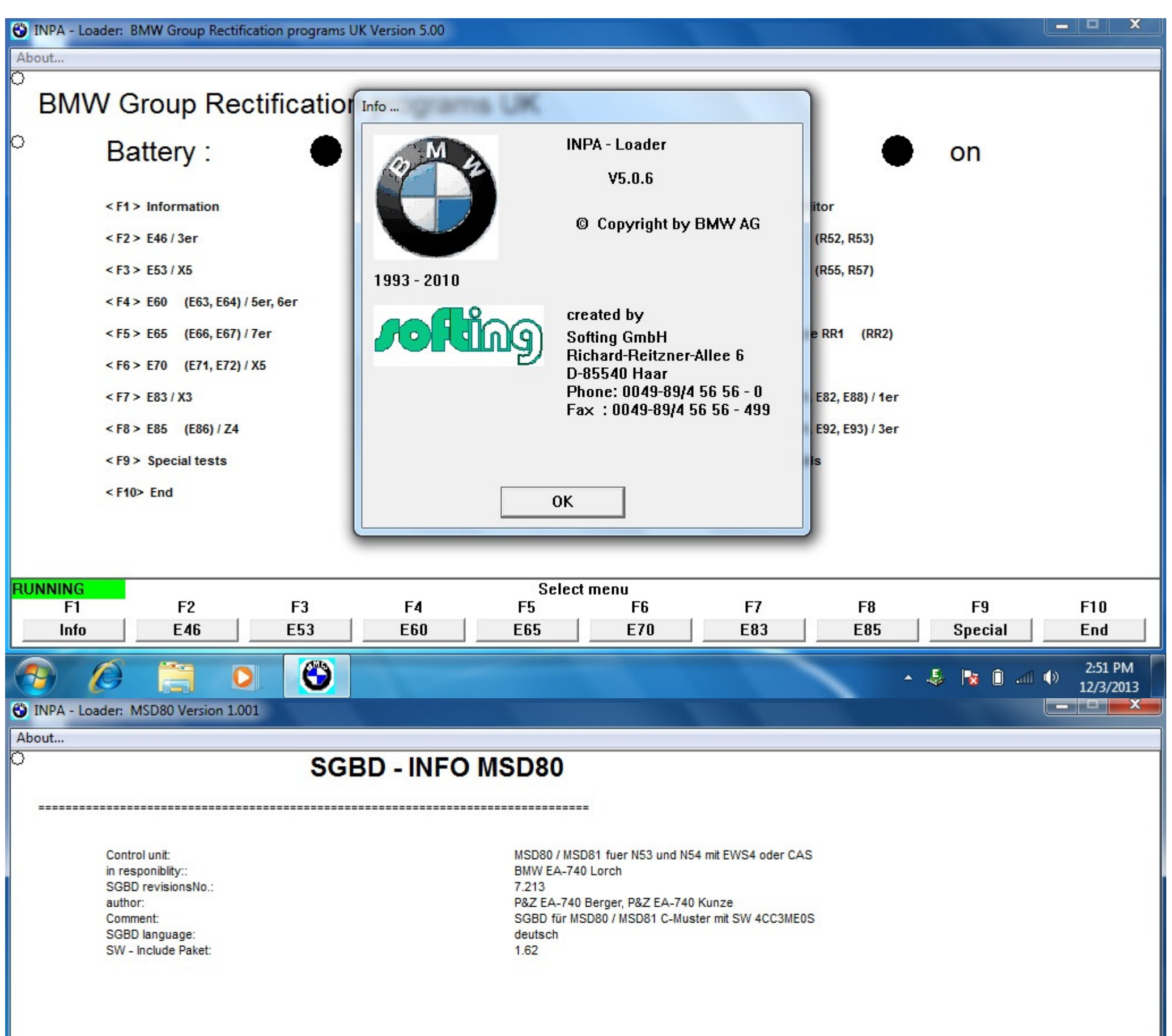

| STOPPED |       |     |       | main   | menu     |        |          |           |                      |
|---------|-------|-----|-------|--------|----------|--------|----------|-----------|----------------------|
| F1      | F2    | F3  | F4    | F5     | F6       | F7     | F8       | F9        | F10                  |
| Info    | Ident | AIF | Error | Status | Activate | Memory | adaption | system    | End                  |
| 🔊 🖉     |       | 0   |       |        |          |        | -        | - 😼 🛈 📶 🕩 | 2:54 PM<br>12/3/2013 |

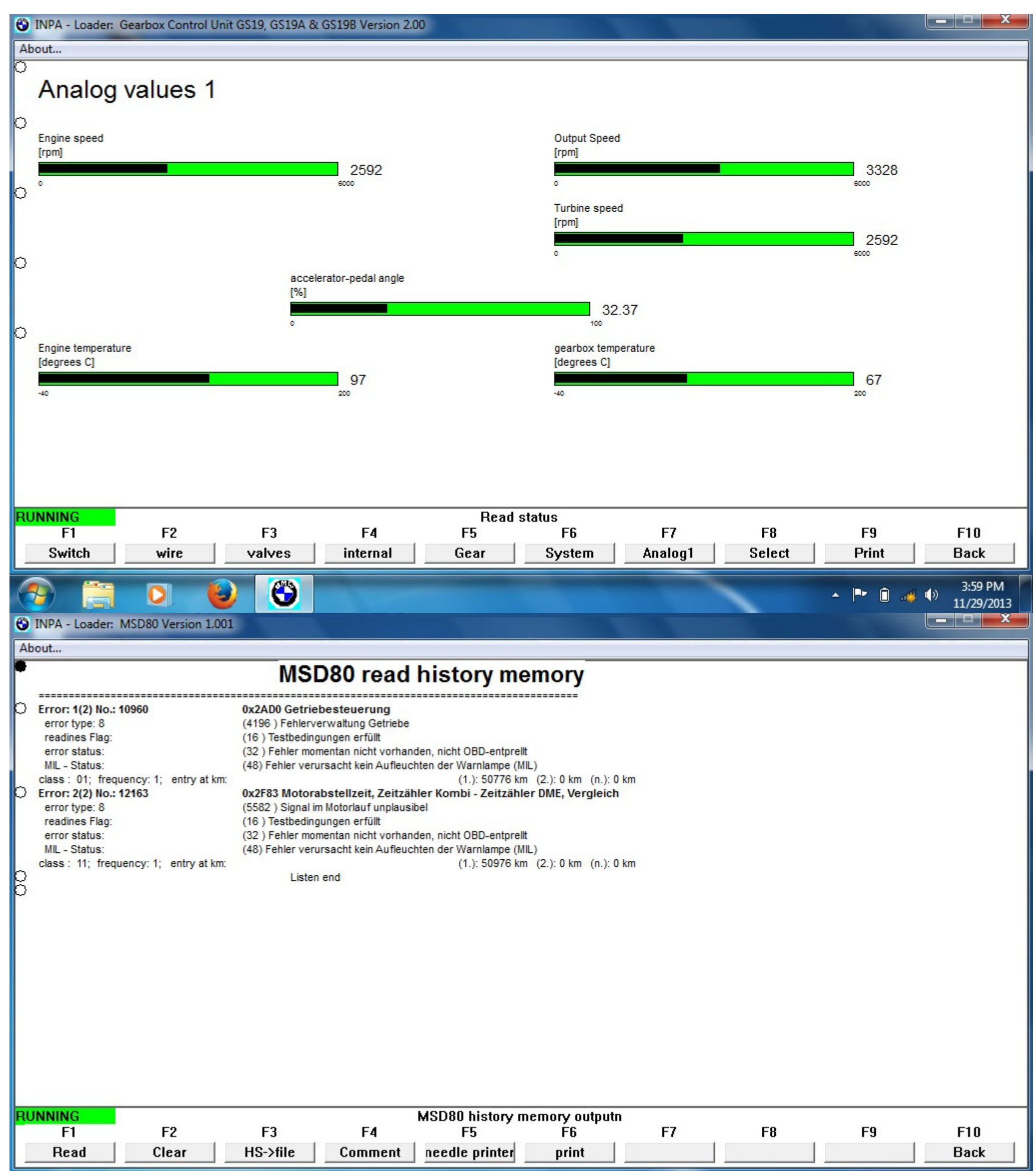

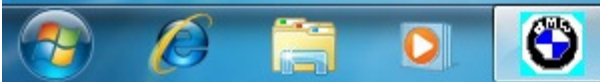

| 5                  |                                                                                                    |                             |
|--------------------|----------------------------------------------------------------------------------------------------|-----------------------------|
| Recycle Bin        |                                                                                                    |                             |
|                    | File View Hele                                                                                                    |                             |
|                    |                                                                                                    |                             |
|                    | CHASSIS: E92 (E89) Nrcl-No.: 017605jc<br>FG<br>FA E92_#0309&LCSW%0475*WB73\$1CA\$205\$2MF\$2V                                           |                             |
| <b>G</b> jBj       | Get coded:                                                                                                    |                             |
| NCS-Expert<br>tool | NFRM<br>Coding ended<br>JOBNAME = CODIERDATEN_LESEN<br>FRM2_E89.C09, A_PL2FRX.IPO, FRM_70.PRG                                           |                             |
| TooB2              |                                                                                                    |                             |
|                    | FI     F2     F3     F4     F5     F6       Change ECU     Change job     Execute job     Read ECU     Basic functions     Back to main |                             |
| KEP                | Ready CAP NUM SCRL                                                                                                    |                             |
| WinKFP             |                                                                                                    |                             |
|                    |                                                                                                    |                             |
| <b>1</b>           |                                                                                                    | 8 ■ ● 5:00 PM<br>12/11/2013 |